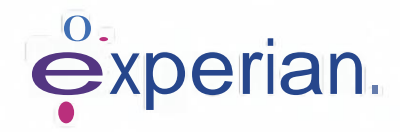

## Instrukcja dot. rejestracji do serwisu iSupplier

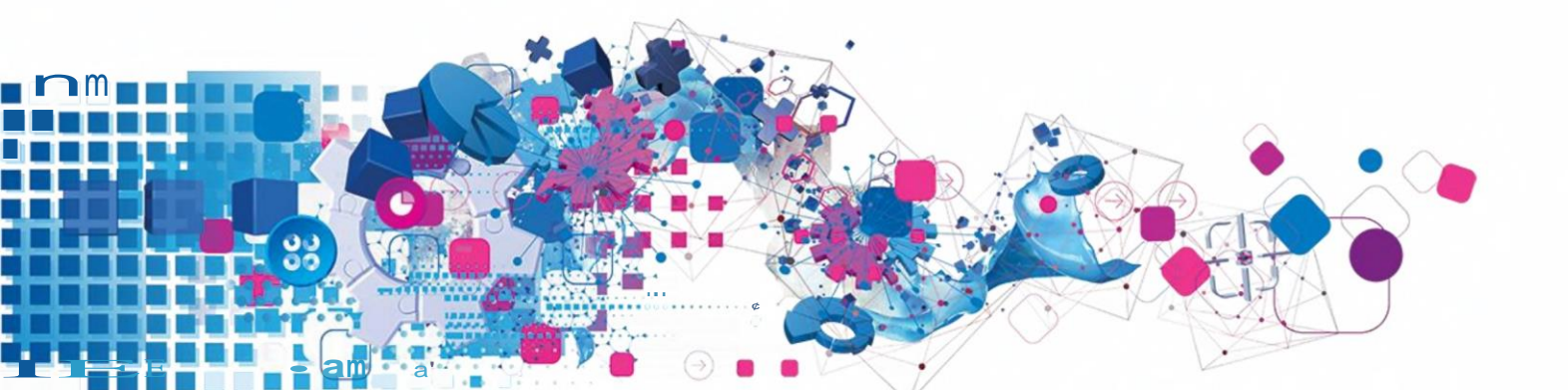

## Contents

| Czym jest i <b>Supplier</b> ?                                      | 3 |
|--------------------------------------------------------------------|---|
| Jak wpisać informacje dot. firmy w czasie dokonywania rejestracji? | 4 |

## 1. Czym jest iSupplier?

Oracle iSupplier Portal to aplikacja biznesowa, porządkująca komunikację dostawcy w bezpiecznym portalu internetowym. Komunikacja telefoniczna i mailowa pochłania czas, powoduje opóźnienia w procesie dostaw, i zdarzają się w niej blędy. Oracle iSupplier Portal zwiększa Państwa efektywność jako dostawcy, który zyskuje dostęp do potężnej platformy komunikacji i współpracy online. Jako dostawca firmy Experian, będą mieli Państwo dostęp do zaktualizowanych informacji dot. m.in. numerów zamówień (PO), statusu płatności i stałych zleceń platności, oraz do samo-obsługi w zakresie ściągania faktur i zarządzania danymi.

### 1.1 Jak zarejestrować się jako użytkownik serwisu iSupplier?

Po skontaktowaniu sie z naszym Działem Zamówień i podpisaniu Regulaminu, otrzymają Państwo e-mail z linkiem do rejestracji.

Prosimy o zwrocenie uwagi, że wszelkie e-maile wysyłane automatycznie są w języku angielskim (tak jak ten, zademonstrowany poniżej).

#### Dear Brown

want to welcome you as an approved supplier to Experian for provision of goods and/or services as agreed in the signed terms and conditions.

You have been invited to register on our Experian supplier portal. After you have completed the registration process you will be able to use our online services to access and update your supplier information. Please follow the link https://jprojext.unify.uk.experian.com/OA\_HTMUjsp/pos/suppreg/SupplierRegister.jsp? regkey=EF0D7CBE08E8845B76A8B35E831B9259925D6BB2A80063A439AF05A6E9F11E3c&lang=US and you will be taken to a page to start entering your details.

PLEASE NOTE THAT IF YOU DO NOT ENTER ALL THE INFORMATION CORRECTLY AT THIS STAGE IT WILL DELAY YOUR SET UP AND SUBSEQUENTLY MAY DELAY

PAYMENT. Please see the complete contact details in the attached link

FAQs and system requirements are available on this link.

http://www.experian.com/corporate/isu

pplier.html. Thank you.

W e-mailu zademonstrowanym powyżej znajdą Państwo również link do instrukcji dot. serwisu iSupplier. Prosimy zwrocić uwagę, że link umieszczony powyżej jest jedynie linkiem testowym. W celu rozpoczęcia procesu rejestracji będą musieli Państwo użyc link, umieszczony w konkretnym e-mailu który został wysłany do Państwa.

Po ukończeniu i zatwierdzeniu rejestracji, Experian przeprowadzi niezależną kontrolę danych dostawcy i zatwierdzi Państwa jako użytkownika serwisu iSupplier.

Po zatwierdzeniu Państwa jako użytkownika, otrzymają Państwo kolejny e-mail, zawierający nazwę użytkownika i link do portalu. W kolejnym e-mailu zostanie przesłane tymczasowe hasło, o zmianę którego będą Państwo proszeni podczas pierwszej wizyty na portalu.

# 1.2 Jak wpisać informacje dot. firmy w czasie dokonywania rejestracji?

Po klinięciu na link w e-mailu, otworzy sie strona internetowa. W celu kontynuacji rejestracji, prosimy o wciśnięcie przycisku "Respond" ("Odpowiedz"), który pojawi sie na dole, po prawej stronie ekranu.

| Experian. Isupplier Portal                              |                                     |                 |                 | Coe   3s                 |
|---------------------------------------------------------|-------------------------------------|-----------------|-----------------|--------------------------|
| Prospective_Supplier Registration: C                    | Current Status                      |                 |                 | Respond                  |
| Thank you for registering with us, Here's the current s | tatus of your regletration request. |                 |                 |                          |
| Registration Details and Status                         |                                     |                 |                 |                          |
| Compan                                                  | V Name DELOREAN TRAVEL              |                 | Status Sup      | plier to Provide Details |
| Contact Information                                     |                                     |                 |                 |                          |
|                                                         | LAND GOODENER CRATCH                |                 | phone Also Code |                          |
| Fi                                                      | Fat Name D/. Emmett Lastlous        |                 | phone Number    |                          |
| Status History                                          |                                     |                 | FINAL BACEBOOK  |                          |
| Date 😂                                                  |                                     | Status          |                 | Note                     |
| 26 MAR -2020                                            |                                     | Invitation Sent |                 | 10:00                    |
|                                                         |                                     |                 |                 |                          |
|                                                         |                                     |                 |                 |                          |

Wciśnij Respond

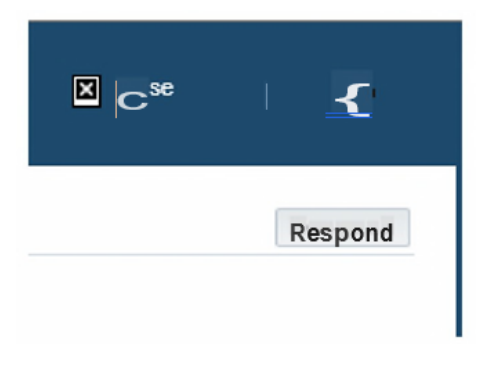

### Ekran 1

Będą Państwo proszeni o wprowadzenie podstawowych danych firmy. Sa to pola obowiązkowe.

- Nazwa firmy
- Kraj, w którym odprowadzany jest podatek Kraj, w którym zarejestrowana jest działalność firmy
- Numer identyfikacyjny VAT (w przypadku numeru VAT spoza Zjednoczonego Królestwa Wielkiej Brytanii i Irlandii Północnej, prosimy o niewypelnianie tego pola, i uzupelnienie pola Tax payer ID w dalszej kolejności).

Numer DUNS – (Data Universal Numbering System) to 9-cyfrowy identyfikator firm. Numer DUNS jest używany do ustanowienia biznesowego raportu kredytowego D&B®, ktory jest powszechnie sprawdzany przez wierzycieli I potencjalnych partnerow biznesowych w celu sprawdzenia wiarygodnosci I stabilnej sytuacji finansowej potencjalnego klienta/ partnerta.

- E-mail Adres mailowy (w przypadku potrzeby kontaktu)
- Imię osoby kontaktowej
- Nazwisko osoby kontaktowej
- Numer telefonu kierunkowy
- Numer telefonu

|                                                                | 8                                                                                                    | tractionents    |
|----------------------------------------------------------------|----------------------------------------------------------------------------------------------------|-----------------|
| 1000 B 1000 B 200                                              | Desire (Odini)                                                                                                    | A               |
| Prospective Supplier Registration                              |                                                                                                    | Step 1 rf3 Next |
| Indicates required field                                       |                                                                                                    |                 |
| Blank label for instruction text                               |                                                                                                    |                 |
| Company Details                                                |                                                                                                    |                 |
| At least one tax id is required to be able to complete the reg | stration request.                                                                                                    |                 |
| Company Name                                                   | DELOREAN TRAVEL                                                                                                    |                 |
| Tax Country                                                    | United States 🔟 q                                                                                                    |                 |
|                                                                | Where provided, the tax country will be used to validate the format of the Tax Registration Number and/or Taxpayer ID. |                 |
| Tax Registration Number                                        | 999889999                                                                                                    |                 |
| Taxpayer ID                                                    |                                                                                                    |                 |
| Contact Information                                            |                                                                                                    |                 |
| contact information                                            |                                                                                                    |                 |
| Blank label for instruction text                               |                                                                                                    |                 |
| * Email                                                        | elimagruff@gmail.com                                                                                                   |                 |
| First Name                                                     | Dr. Emmett Lanthrop                                                                                                    |                 |
| Last Name                                                      | Brown                                                                                                    |                 |
| Phone Area Code                                                |                                                                                                    |                 |
| * Phone Number                                                 | 1 714 830 7000                                                                                                    |                 |
| Phone Extension                                                |                                                                                                    |                 |
|                                                                |                                                                                                    |                 |
|                                                                |                                                                                                    | Stell of 3 Next |

Po wypełnieniu wszystkich pól obowiązkowych, prosimy o wciśnięcie przycisku NEXT w celu przejścia do kolejnego etapu rejestracji.

Title | Version 1.0 | Page 5

### Ekran 2: Dane dot. adresu, klasyfikacji i danych bankowych

Na następnym ekranie prosimy o wypełnienie/ aktualizację adresu i danych firmy

W przypadku potrzeby aktualizacji, prosimy o kliknięcie na ikonę ołówka, w celu naniesienia zmian.

| Name DELOREAN TRAN<br>puntry United States<br>yer ID<br>mber<br>Name<br>Buyer<br>pplier<br>befloor<br>Hillside CA 91109 United States | States                  | Purpose     |                   |                                                                       |                                          |
|----------------------------------------------------------------------------------------------------|-------------------------|-------------|-------------------|-----------------------------------------------------------------------|------------------------------------------|
| Imber<br>Name<br>Buyer<br>Ipplier<br>Inciliar                                                                                         | States                  | Purpose     |                   |                                                                       |                                          |
| Hillside CA 91109 United :                                                                                                    | States                  | Purpose     |                   |                                                                       |                                          |
| pplier<br>collor<br><u>Hillside</u> CA 91109 United 3                                                                                 | States                  | Purpose     |                   |                                                                       |                                          |
| Hillside CA 91109 United :                                                                                                    | States                  | Purpose     |                   |                                                                       |                                          |
| Hillside CA 91109 United :                                                                                                    | States                  | Purpose     |                   |                                                                       |                                          |
| Hillside CA 91109 United                                                                                                    | States                  | Purpose     |                   | Undete                                                                |                                          |
| Hillside CA 91109 United                                                                                                    | States                  | Purpose     |                   | Undata                                                                |                                          |
| Hillside CA 91109 United                                                                                                    | States                  | Purpose     |                   | Undefe                                                                |                                          |
| Hillside CA 91109 United                                                                                                    | States                  |             |                   | Update                                                                | Delete                                   |
|                                                                                                    | otatoo                  | Payment, P  | Purchasing        | 1                                                                     | Î                                        |
| Dir Co-                                                                                                    | Fmail                   | Pagui       | ine liser Account | Undate                                                                | Delete                                   |
| Phone                                                                                                    | of magnesis genetil com | Kequi       | V                 | Opulate                                                               | Delete                                   |
| 17148307000                                                                                                    | elimagruff@gmail.com    |             |                   |                                                                       |                                          |
|                                                                                                    | Phone<br>17148307000    | Phone Email | Phone Email Requ  | Phone Email Requires User Account<br>17148307000 elimagruff@gmail.com | Phone Email Requires User Account Update |

Nagłówek Business Classifications – w przypadku dostawców ze Stanów Zjednoczonych Ameryki Północnej, prosimy o wpisanie danych dot. certyfikacji.

| Ein Yen Innits Live Vela                                | EA 2A ? d<br>17148307000 | <mark>(ç } pg. r 6r. @a</mark><br>elîmagrufi | e <mark>l Ellax. I wot. t</mark> .wu. O a<br>i@gmai.com | ward one. The two real | Ls« <del>S&amp; &amp; =</del> * s <del>m <sup>*</sup> &amp;</del> Ebe | T T         |
|---------------------------------------------------------|--------------------------|----------------------------------------------|---------------------------------------------------------|------------------------|-----------------------------------------------------------------------|-------------|
| Business Classifications                                |                          |                                              |                                                         |                        |                                                                       |             |
| 12                                                      |                          |                                              |                                                         |                        | Rows 11_1                                                             | <u>o</u> 40 |
| Classification                                          | Applicable               | Minority Type                                | Certificate Number                                      | Certifying Agency      | Expiration Date                                                       |             |
| 2X For- Profit Organization                             |                          |                                              |                                                         |                        | 1%                                                                    | A           |
| 31. Tribal Government                                   |                          |                                              |                                                         |                        | 1%                                                                    |             |
| 6D Domestic Shelter                                     |                          |                                              |                                                         |                        | 19/0                                                                  | Γ.          |
| 77 Service Provider                                     |                          |                                              |                                                         |                        | 197<br>70                                                             |             |
| 80 Hospital                                             |                          |                                              |                                                         |                        | 1%                                                                    |             |
| 86 Interstate Entity                                    |                          |                                              |                                                         |                        | 1%                                                                    |             |
| 8B Housing Authorities Public/Tribal                    |                          |                                              |                                                         |                        |                                                                       |             |
| SU Native Hawaiian Organization Owned Firm              |                          |                                              |                                                         |                        | 1%                                                                    |             |
| 95 Research and Development                             |                          |                                              |                                                         |                        | 19/0                                                                  |             |
| A3 Labor Surplus Area Firm                              | Π                        |                                              |                                                         |                        |                                                                       | M           |
| TIP Date format example: 14-Apr-2020<br>Banking Details |                          |                                              |                                                         |                        |                                                                       |             |

Title | Version 1.0 | Page 6

Na ponizszym ekranie prosimy o wprowadzenie danych

bankowych.

| Banking Details<br>At least one entry is<br>create 127 2 | required. |              |              |                |                |                  |               |
|----------------------------------------------------------|-----------|--------------|--------------|----------------|----------------|------------------|---------------|
| Bank Account<br>Number                                   | c         | Bank Account | Bank<br>Name | Bank<br>Number | Branch<br>Name | Branch<br>Number | Update Remove |
| No results found.                                        |           | Barno        | Liston       | Dumfor         | Lame           | Herribee         |               |

1. U góry ekranu, prosimy o wpisanie kraju konta bankowego przy użyciu rozwijanego menu.

| Supplie Portal                          |                              |                                                                                                    | 🖸 🚥 🛛 🚯     |
|-----------------------------------------|------------------------------|----------------------------------------------------------------------------------------------------|-------------|
| 2 · · · · · · · · · · · · · · · · · · · | car                          | ci =                                                                                                    |             |
| Create Bank Account                     |                              | Letter Es                                                                                                    | Cancer Appl |
| Sale Mar                                | 4. <u>9.</u> %bo <u>t</u> t4 | 4 0 4 <del>L 4</del>                                                                                                    |             |
|                                         |                              | N N                                                                                                    |             |
|                                         |                              |                                                                                                    |             |
|                                         |                              | and the second second second second second second second second second second second second second second second                                                                                                    |             |
|                                         |                              |                                                                                                    |             |
| Janx                                    |                              | Branch                                                                                                    |             |
| C Existing Earth                        |                              | <ul> <li>Ensing learch</li> </ul>                                                                                                    |             |
| <ul> <li>New Bank</li> </ul>            |                              | in the fraction of the second second se |             |
|                                         | * Bank Name                  | Dull I Banch Name                                                                                                    |             |
|                                         | Eark Number                  | CONVOIC Banch Number                                                                                                    |             |
| STIP US leader bark surfar is mandatory | Tak Paye to                  | Breach Total All                                                                                                    |             |
| In Show Bank Oxfails                    |                              | and the second second sec |             |
|                                         |                              |                                                                                                    |             |
|                                         |                              | International Contract                                                                                                    |             |
| ank Account                             |                              |                                                                                                    |             |
|                                         | Account Number               | Account Name                                                                                                    |             |
|                                         | Oveck lights                 | * Currency                                                                                                    | ×           |
|                                         | EAN                          |                                                                                                    |             |
| b TP OR Region lover a manuatory        |                              |                                                                                                    |             |
|                                         |                              |                                                                                                    |             |
| comments                                |                              |                                                                                                    |             |
| Note to Depr                            |                              |                                                                                                    |             |
|                                         |                              |                                                                                                    |             |
|                                         |                              |                                                                                                    |             |
|                                         |                              |                                                                                                    |             |
|                                         |                              |                                                                                                    |             |
|                                         |                              |                                                                                                    |             |
|                                         |                              |                                                                                                    |             |
|                                         |                              |                                                                                                    |             |
|                                         |                              |                                                                                                    |             |
|                                         |                              |                                                                                                    |             |
|                                         |                              |                                                                                                    |             |
|                                         |                              |                                                                                                    |             |
|                                         |                              |                                                                                                    |             |
|                                         |                              |                                                                                                    |             |
|                                         |                              |                                                                                                    |             |
|                                         |                              |                                                                                                    |             |

2. Po lewej stronie ekranu, w części dot. banku, prosimy o wybranie aktualnego oddziału banku.

(TIP: Zawsze prosimy o wybieranie opcji aktualnego banku).

3. Prosimy o kliknięcie na szkło powiększające obok pola 'BANK NAME' (Nazwa Banku), co spowoduje pojawienie się dodatkowego okienka (TIP: Prosimy o upewnienie sie, ze funkcja "Blokowanie wyskakujących okien" jest wyłączona lub funkcja "Zezwalaj na wyskakujące okna" jest tymczasowo włączona)

4. Wpisz nazwę banku w wyszukiwarce na ekranie (np. HSBC, Lloyds, Barclays, Wells Fargo itd.). Wybierz odpowiednią nazwe banku z listy.

- 5. Po lewej stronie ekranu, w części dot. banku, prosimy o wybranie aktualnego oddziału banku.
- 6. Prosimy o kliknięcie na szkło powiększające obok pola 'BRANCH NAME' (Nazwa Oddziału Banku),
- 7. W wyskakującym oknie prosimy o przejście do rozwijanego menu "branch number" (nazwa oddziału banku), i w wyszukiwarce na ekranie prosimy o wpisanie numeru sort code (6-cyfrowego kodu bez przerw, myślników ani innych znaków specjalnych). Prosimy o kliknięcie na Search (Szukaj).
- 8. Prosimy o wybranie odpowiedniego oddziału banku z dostepnej listy oddziałów.

- 9. Numer Oddziału, numer i Typ Oddziału powinny się pojawić. (TIP: Typ Oddziału to zawsze: 'OTHER' (Inne))
- 10. W części dot. Konta Bankowego (Bank Account), prosimy o numeru kontak bankowego i numery IBAN ACCOUNT NUMBER & IBAN przerw ani znaków specjalnych.
- 11. Check Digits ("Sprawdź Cyfry") Jest to rodzaj weryfikacji blędów w numerach identyfikacyjnych (np. w danych bankowych), które co najmniej raz są wprowadzane manualnie. Nie jest to pole obowiązkowe.
- 12. Wpisz nazwę konta.
- 13. Wpisz walutę, w której będą wystawiane faktury, i w której będą uiszczane płatności.

Po wypełnieniu danych bankowych, prosimy o załączenie kopii danych bankowych na papierze firmowym. Ta czynność jest obowiązkowa – process rejestracji może nie zostać ukoźczony, jeśli nie zostanie ona zrealizowana.

### Krok 3: Prosimy o dodanie załącznika

1. Prosimy o klinknięcie na przycisk "Attachment" (Załącznik).

| achments                         | Bastic Information |             |          | Basticiationnapion. Contraction Details |               |        |        |        | URCUREA<br>Submg Back Step 3 |  |  |
|----------------------------------|--------------------|-------------|----------|-----------------------------------------|---------------|--------|--------|--------|------------------------------|--|--|
| dd Attachment                    | Turne              | Description | Calencer | isst lindsted By                        | Last lindsted | Hearns | Undata | Delete |                              |  |  |
| esults from d                    | Type               | Description | Calegory | Last poster                             | Last opdated  | Usage  | Update | Deele  |                              |  |  |
| PORT DURING till files           | are accepted       |             |          |                                         |               |        |        |        |                              |  |  |
| o <u>aav-o</u> digend tilf files | are accepted       |             |          |                                         |               |        |        |        |                              |  |  |

- W kolejnym oknie prosimy o kliknięcie na przycisk 'BROWSE' (Przeglądaj) I wybranie pliku, który chcą Państwo załączyć. Prosimy o kliknięcie na przycisk 'APPLY' (Zastosuj) w celu załączenia dokumentu I kliknięcie na przycisk 'ADD ANOTHER' (Dodaj kolejny), jeśli konieczne jest załączenie kolejnego dokumentu.
- 3. Po wpisaniu wszystkich danych prosimy o zatwierdzenie do kolejnej weryfikacji firmy Experian.

### Kolejne kroki:

Experian zweryfikuje wprowadzone dane. Jeśli zostaną Państwo zatwierdzeni jako dostawca i zarejestrowany użytkownik serwisu, otrzymają Państwo e-mail z linkiem do portalu. W osobnym e-mailu otrzymają Państwo tymczasowe hasło, o zmianę którego będą Państwo proszeni przy pierwszej wizycie na portalu.

Po zalogowaniu zobaczą Państwo następujący ekran;

| experian.                                                                    | . 🤮 i n 🛧                                      | ٥           | Ф <sup>0</sup> I політи Ф |
|------------------------------------------------------------------------------|------------------------------------------------|-------------|---------------------------|
| Sup<br>See Times Orders Finance Arimitate                                    | plier_Portal<br>non Assessments Manage Supplie | er Broker   | 5990 CARLE COM            |
| Supplier Home                                                                | Administrator                                  |             |                           |
| Search PO_unbe<br>Nouncations<br>Subject<br>No results found.<br>No researct |                                                | The B Clark | Contact Us                |
| Pointenior Construction Color<br>No search PO Number Description             | Order<br>uate                                  | Full List   |                           |

W przypadku zapytań dotyczących procesu rejestracji, prosimy o kontakt.